Expert Guild By Seminars

# 会員機能の登録方法

### 1、スクール(サロン)の開設

#### Expert Guild By Seminars

①ログイン後、 ヘッダーから「主催 ページ」を開く。 ②「新規スクール (サロン)の登録」を クリックして、 スクール(サロン) の新規登録ページ を開く

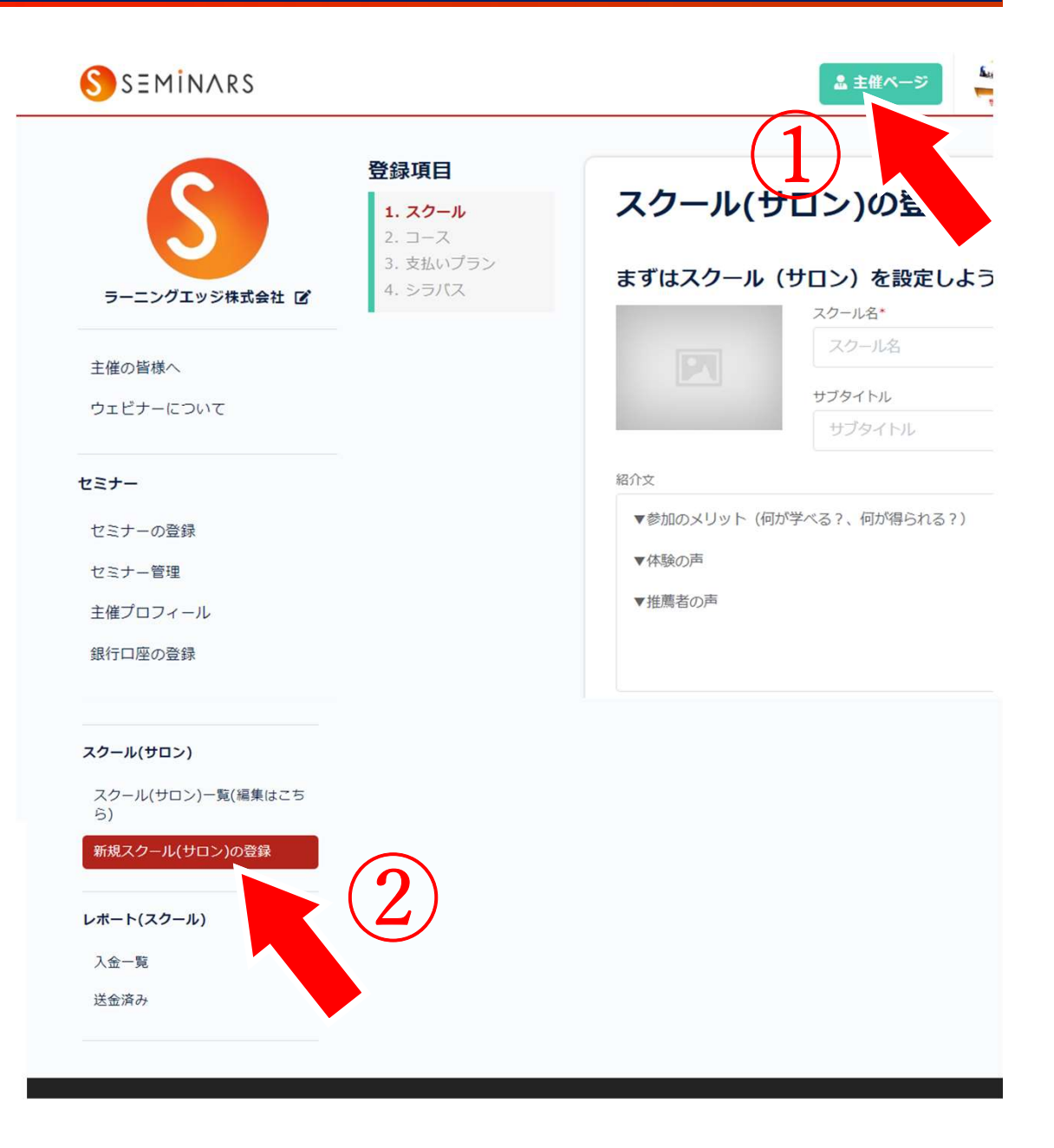

2、スクール名、紹介文などの登録

定期的にコンテンツ提供と課金を行う教育プログラムを 「スクール(サロン)」と呼びます。 はじめに、スクールの概要を スクール(サロン)の登録 入力します。 まずはスクール (サロン)を設定しよう! スクール名\* (1) スクールメインページ エキスパートギルド セミナー主催者、課師のための づくり、ブランディング、セミナー集客 など、セミナーズのメソッドを大公開 画像 サブタイトル 先生のためのビジネススク ② スクール名(必須) 紹介文 オンライン年間講座とグループコンサルティング 毎月開催、合計3時間のオンライン講座 ③スクールのサブタイトル 講師 ラーニングエッジ株式会社 代表 清水康一朗 はじめての方でも大丈夫!ステップバイステップで学べます。 ④紹介文 質疑応答も可能ですので、その場で悩みを解決できます。

#### 3、コース名と紹介文の登録 **Expert Guild By Seminars** 提供するコンテンツが同じ会員の区分を「コース」と呼びます。 例:第ゼロ期(EG単体コース) スクール(サロン)の登録 代表的なコースについて、 コースを設定しよう! コースとはユーザーを区分けするグループのことです。 複数設定したい場合は、一旦スクールを作成した後追加してください。 (1) コース名(必須) コース名\* 第ゼロ期 (EG単体コース) (2) 紹介文 紹介文 を登録します。 説明会参加者限定の特別パッケージプログラム。 2020年1月からスタートする、エキスパートギルドの第ゼロ期です。 次へ 尼ろ

Expert Guild By Seminars

#### <決済の仕組み>

- ・毎月1日から末日までを単位とする月ごとに決済を行います。
- ・毎月1日午前0時時点で会員契約にあるユーザーに対して <u>当月10日</u>(休みの場合は翌営業日)に課金します。 ユーザーは当月末日まで視聴可能となります。

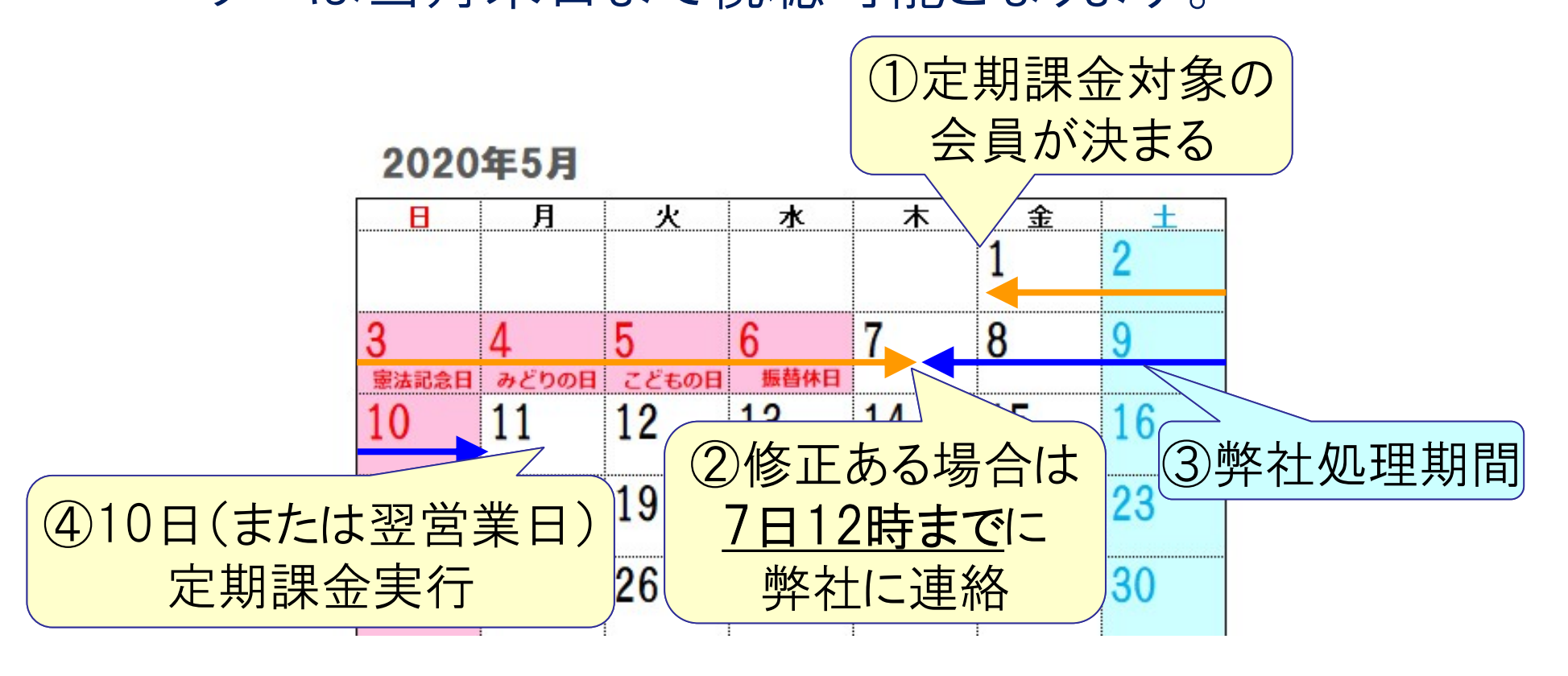

Expert Guild By Seminars

コースごとに複数の「支払いプラン」を登録することができます。 例: 一括プラン、分割プラン、特別割引プラン 等

- 支払いプランごとに以下5つの項目を設定します。
- ①月額
- ② 初期費用:入会金など
- ③ 申込日支払月額(当月分):無料·日割·月額分から選択
- ④ 次回支払日:定期課金の開始月
- ⑤ 定期課金終了月

:定期課金の終了月

支払いプラン名と紹介文 を入力し、以下の項目を 設定します。 ①月額 ② 初期費用 ③ 申込日支払月額 入会当月分の徴収額を 無料・日割・月額分から 選べます。

#### スクール(サロン)の登録

**支払いプランを設定しよう!** 支払いプランとは、スクールに参加して支払う料金のプランです。

支払いプラン名\*

パッケージプログラム受講料 (分割払い)

紹介文

エキスパートギルド説明会受講者限定の特別パッケージです。 分割支払いの場合は、こちらを選択ください。

33000

月額\*

(),)

初期費用\* (入会金など。※継続のない年一括払いの場合、月額を0円にし、こちらに全額を入力くださ

110000

申込日支払額(当月支払い分)\* ● 無料
 ○ 日割
 ○ 月額分

④次回支払日 定期課金の開始月を 選択します。 ⑤定期課金終了月 
 ・ 定期課金に終わりなし
 ⇒「期限なし」 定期課金の回数が 決まっている ⇒ 終了月を選択

#### スクール(サロン)の登録

**支払いプランを設定しよう!** 支払いプランとは、スクールに参加して支払う料金のプランです。

| 110(<br>申込日す<br>● 無米<br>次回支払                     | 10<br>ム額(当月支払い分)*<br>○日割 ○月 | ]額分                     |  |  |  |
|--------------------------------------------------|-----------------------------|-------------------------|--|--|--|
| 申込日<br>● 無<br>※回支払<br>○翌月1                       | ム額(当月支払い分)*<br>○ 日割 ○ 月     | 翻分                      |  |  |  |
| <ul> <li>無</li> <li>次回支払</li> <li>翌月1</li> </ul> | ○日割○月                       | ]額分                     |  |  |  |
| 次回支払<br>○翌月1                                     |                             |                         |  |  |  |
| ○翌月1                                             | *                           |                         |  |  |  |
|                                                  | 日 ○翌々月10日                   |                         |  |  |  |
| 定期課金                                             |                             |                         |  |  |  |
| (課金終                                             | 月の翌月20日に参加者は                | :退会になり、コンテンツが見れなくなります。) |  |  |  |
| 13                                               |                             | ✓ ケ月後                   |  |  |  |
| ※本日                                              | 会の場合、2021年5月                | 月決済で終了                  |  |  |  |
|                                                  |                             | シラバス登録画面へ               |  |  |  |
|                                                  | 戻る                          |                         |  |  |  |
|                                                  |                             |                         |  |  |  |

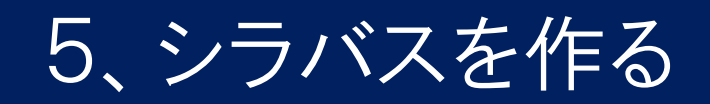

コースごとに、提供する コンテンツを選択します。

# コンテンツを 「シリーズ(科目名)」と 「シーズン(テーマ)」により 整理した構成表を 「シラバス」と呼びます。

#### エキスパートギルドのシラバス < スクール詳細画面に戻る エキスパートギルド 先生のためのビジネススクール 先生のためのビジネススクール 說明会&勉強会 オンライン年間講座とグループコンサルティング セミナー主催者、講師のための 毎月開催、合計3時間のオンライン講座 ファンづくり、ブランディング、セミナー集客、 講師 ラーニングエッジ株式会社 代表 清水康一朗 会員事業など、セミナーズのメソッドを大公開 はじめての方でも大丈夫!ステップバイステップで学 べます。 質疑応答も可能ですので、その場で悩みを解決できま す。 コース 第ゼロ期(EG単体コース) 未整理コンテンツ(シラバスに割り当てられていないコンテンツ) エキスパートギルドにご参加のみなさまへ × コースに追加 シラバス シリーズ (科目名) シーズン (テーマ) コンテンツ (講義内容) エキスパートギルド 1. ビジネスモデル (エ 1. ビジネスモデル① 🗙 (オンライン本講座) キスパートへの道) × 1. ビジネスモデル② 🗙 1. ビジネスモデル③ 🗙 シラバスに追加

### 5、シリーズ(科目名)を登録する

# 「シリーズ追加」をクリックして、右側の登録ウインドウにて、 ①サムネイル(シリーズ)、②シリーズ名、③紹介文を登録。

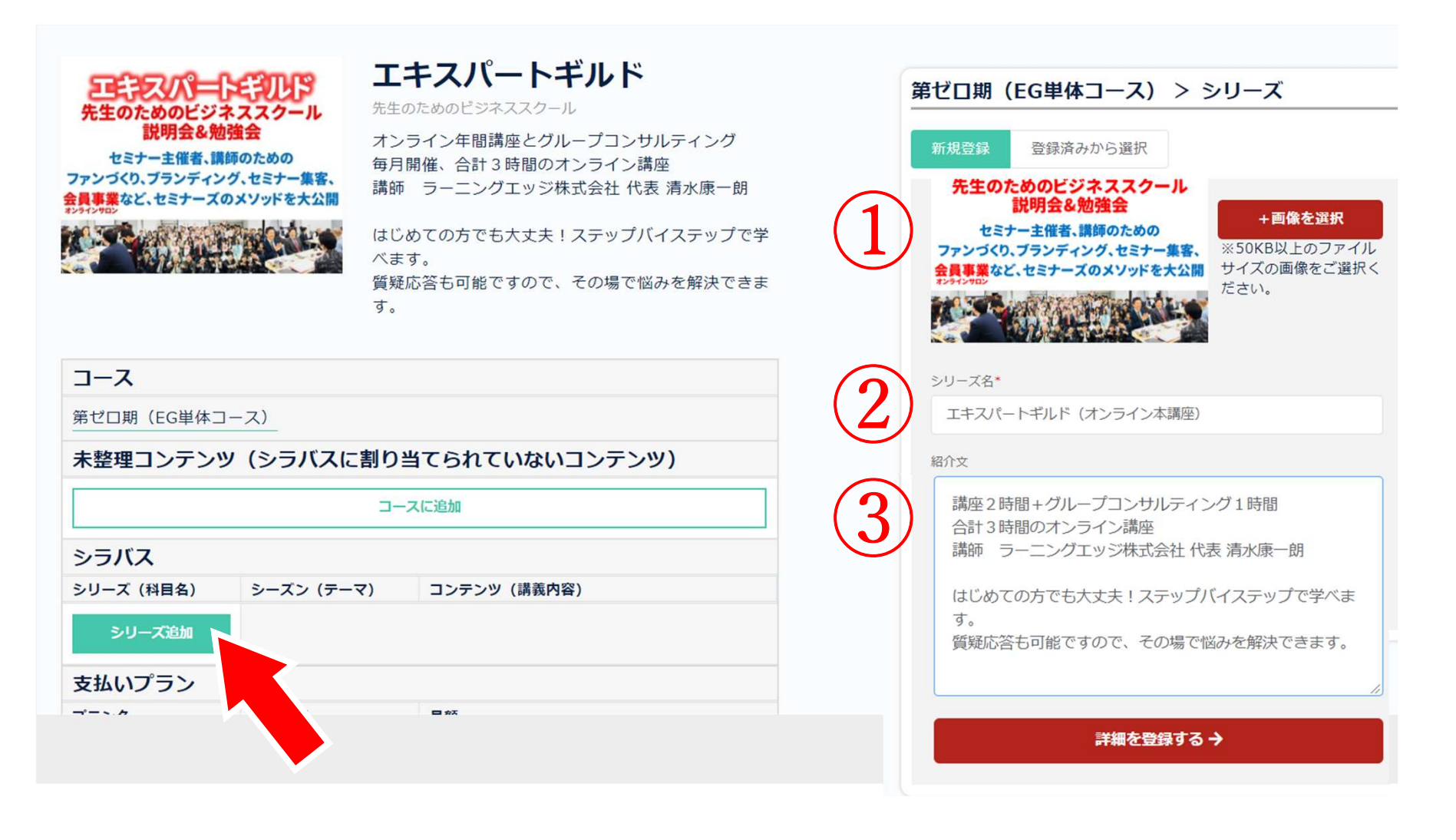

### 6、シーズン(テーマ)を登録する

## 「シーズン追加」をクリックして、右側の登録ウインドウにて、 ①シーズン名を登録。

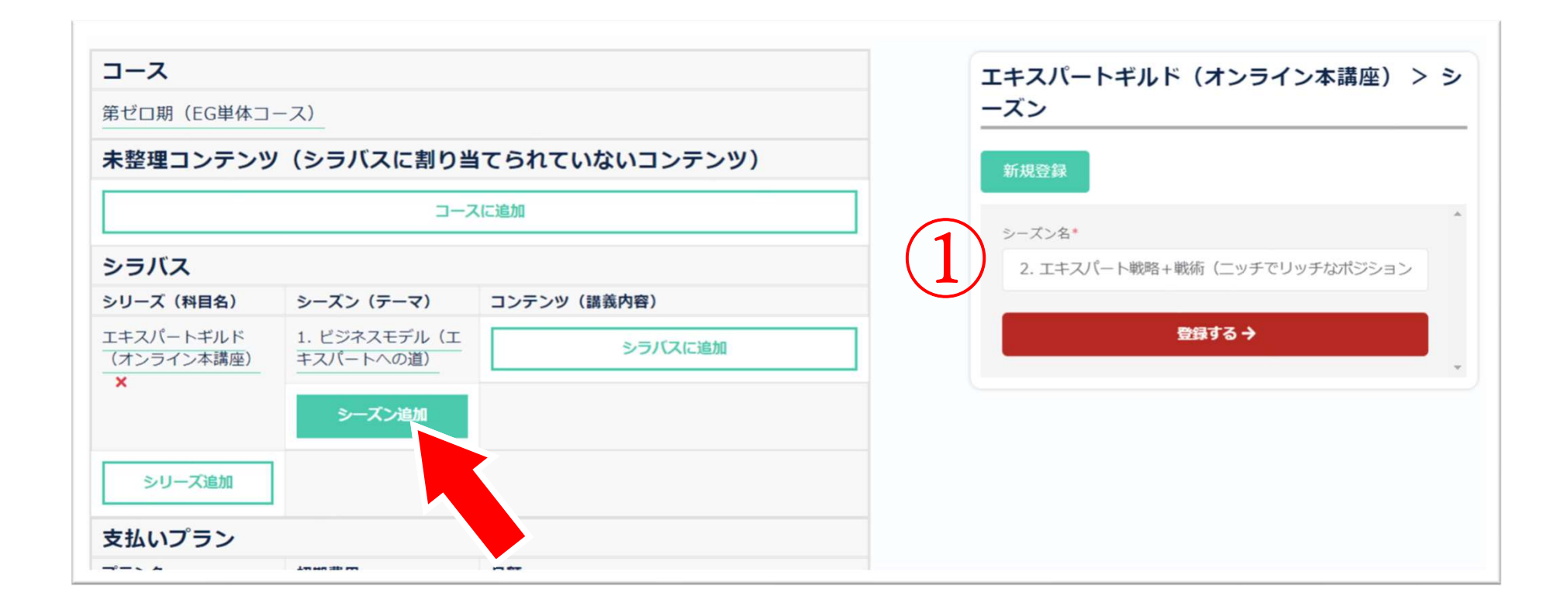

7、コンテンツを登録する

Expert Guild By Seminars

# 「シラバスに追加」をクリックして、右側の登録ウインドウにて、 ①サムネイル(コンテンツ) ②コンテンツ名 ③紹介文を登録。

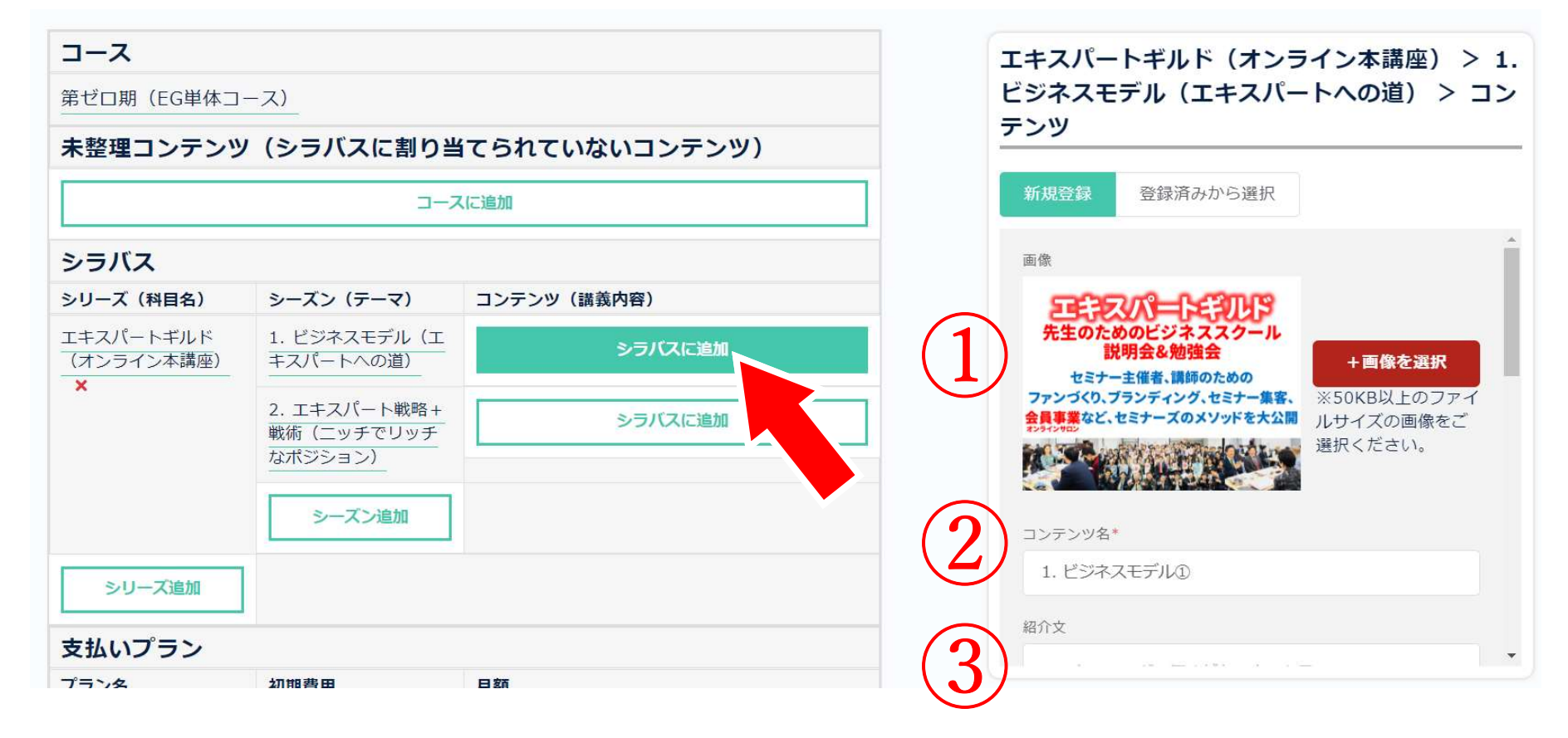

Expert Guild By Seminars

### 7、コンテンツを登録する

続いて、以下の項目を登録する。 ④コンテンツタイプ 「映像コンテンツ」「ダウンロードコンテンツ」等 URLは埋め込み用のURLを登録 (5)サンプル設定(公開設定) 会員限定か一般公開かを選択する ⑥視聴開始タイミング 入会から何ヶ月目に公開するか選択 ⑦視聴終了タイミング 入会から何ヶ月目に公開終了するか選択

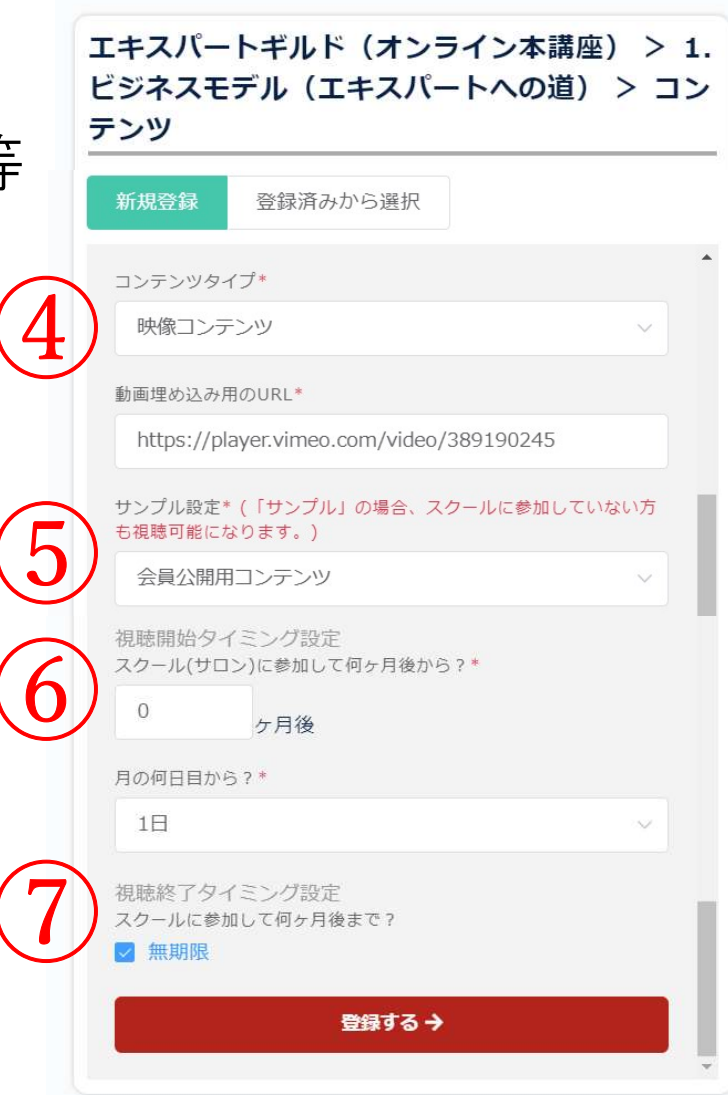

### 8、各支払いプランへの申込ページURL

**Expert Guild By Seminars** 

#### シラバス編集ページで支払いプランへの申込ページURLをコピーできる。

|                                                                                                    | 目らをカリスマ化させ<br>て集客する13の方法                             | Part 1 × 🥝                      |                                                                      |
|----------------------------------------------------------------------------------------------------|------------------------------------------------------|---------------------------------|----------------------------------------------------------------------|
|                                                                                                    |                                                      | Part 2 × 🥹                      |                                                                      |
|                                                                                                    |                                                      | Part 3 🗙 🥝                      |                                                                      |
|                                                                                                    |                                                      | Part 4 🗙 🧿                      |                                                                      |
|                                                                                                    |                                                      | >চ                              | バスに追加                                                                |
|                                                                                                    | シーズン追加                                               |                                 |                                                                      |
| シリーズ追加                                                                                                    |                                                      |                                 |                                                                      |
|                                                                                                    |                                                      |                                 |                                                                      |
| 支払いプラン                                                                                                    |                                                      |                                 |                                                                      |
| 支払いプラン<br><sup>プラン名</sup>                                                                                       | 初期費用                                                 | 月額                              | 申込URLコピー                                                             |
| <b>支払いプラン</b><br>プラン名<br>パッケージプログラム<br>(一括支払い) ×                                                                | 初期費用<br>396000円                                      | <b>月額</b><br>0円                 | 申込URLコピー<br>・                                                        |
| 支払いプラン<br>プラン名<br>パッケージブログラム<br>(一括支払い) ×<br>パッケージブログラム<br>(分割払い) ×                                             | <b>初期費用</b><br>396000円<br>110000円                    | <b>月额</b><br>0円<br>33000円       | 申込URLコピー<br>()<br>()                                                 |
| 支払いプラン       ブラン名       パッケージブログラム<br>(一括支払い)       パッケージブログラム<br>(分割払い)       パッケージブログラム<br>(份BS受講生価格)       × | 初期費用         396000円         110000円         297000円 | <b>月額</b><br>0円<br>33000円<br>0円 | 申込URLコピー<br>()<br>()<br>()<br>()<br>()<br>()<br>()<br>()<br>()<br>() |

#### お申し込み内容の確認

#### エキスパートギルド

オンライン年間講座とグループコンサルティング 毎月開催、合計3時間のオンライン 講座 講師 ラーニングエッジ株式会社 代表 清水康一朗 はじめての方でも大丈夫!ス テップバイステップで学べます。...

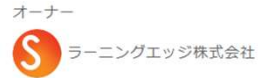

コース 第ゼロ期(EG単体コース) 説明会参加者限定の特別パッケージプログラム。2020年1月からスタートす る、エキスパートギルドの第...

> 選択中のお支払い方法 クレジットカード

支払いプラン

利用可能なカードブランド パッケージプログラム(分割払い

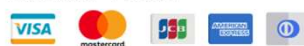

エキスパートギルド説明会受講者限定の特別 場合は、こちらを選択ください。

#### 本日の決済額: 110000円

初期費用 :110000円 入会当月分 :無料

クレジットカード名義 TARO NIHON

クレジットカード番号

0000000000000000

次月以降の課金月額:33000円

次月支払い日 : 2020年7月10日 最終決済日 : 2021年6月10日 次月以降、毎月10日支払い(休日の場合は翌営業 有効期限 v

セキュリティコード

000

新規カードで申込み >>